#### Cx34-4/cx50-1 main PCB programmer instruction

#### **Needed Tools:**

To do this install you will need to get access to the main circuit board.

- 1. a Philips head screw driver to remove the front access panel.
- 2. a Windows pc laptop that is portable to the chiller.

#### **Included Tools:**

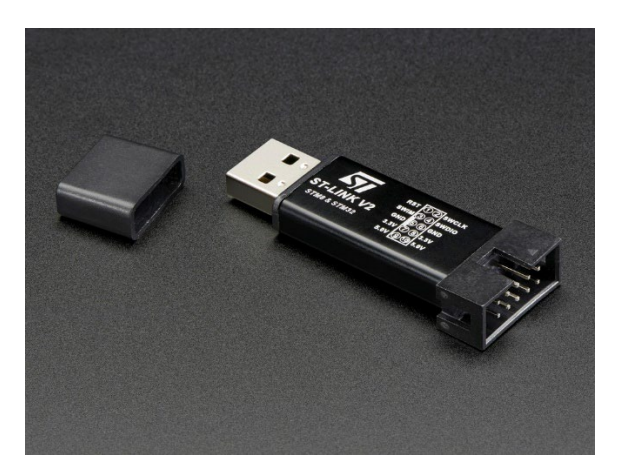

Warning: Before uploading the software, you must disconnect the power supply to the main PCB.(Not just turn off heat pump, you must shut off power supply to heat pump at the circuit breaker or disconnect)

#### **Quick overview**

- 1. READ THIS WHOLE MANUAL
- 2. Request the download link from Chiltrix support dept. & download software to your Windows notebook pc and become familiar with it. You may also download the latest HMI (Human Machine Interface, i.e., "the controller") software at this time.
- 3. Turn power off to the chiller by the disconnect or circuit breaker.
- 4. Get access to the chillers main PCB board.
- 5. Plug the programmer into the PC using a USB port.
- 6. Connect the programmer to the Chiltrix mainboard as shown below.
- 7. Install the software on to the heat pump.
- 8. Unplug the programmer and re install the covers onto the heat pump being careful to not strip any screws.
- 9. Restore power connection to the heat pump. Stop the heat pump with the OFF button and confirm STOP.
- 10. Install the HMI software using the instructions at the end of this document.
- 11. Perform a "Factory Reset"

1. Install software STM32 ST-LINK Utility v4.5. on to your PC. Click the following link <u>STSW-LINK004 - STM32 ST-LINK utility (replaced by STM32CubeProgrammer) - STMicroelectronics</u> And download according to the following instructions. You will have to input your email and you will get a download link in your email address. Extract this file as show below and follow the on screen instructions to install.

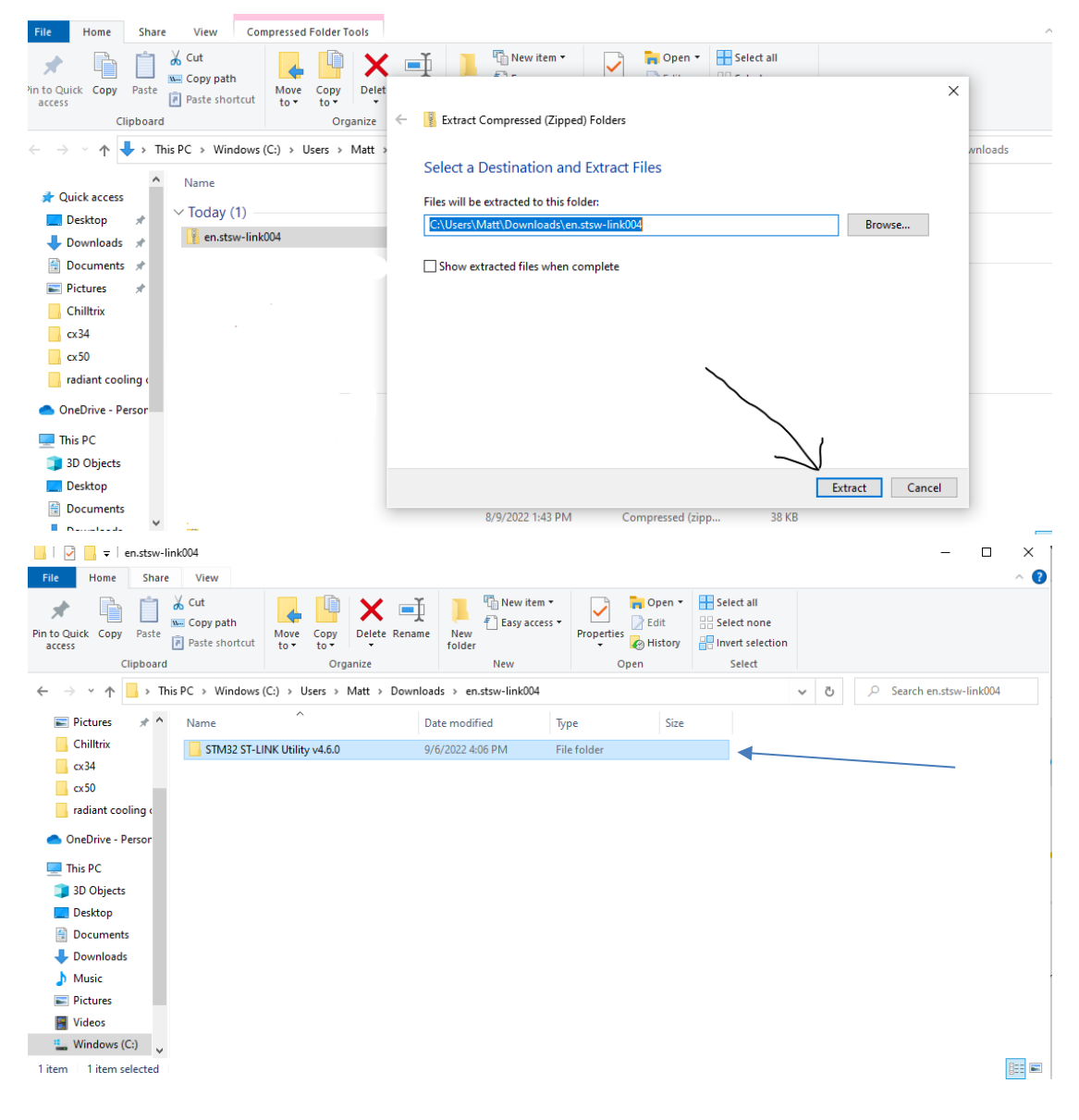

#### Chiltrix Inc. https://www.chiltrix.com/

| <mark> </mark>   🖉   <del>-</del> =   9       | STM32 ST | -LINK Utility v4.6.0                   |                  |               |                |                 |            |              |             |                      |                                                |   |   |   |            | - 0         | ×        |
|-----------------------------------------------|----------|----------------------------------------|------------------|---------------|----------------|-----------------|------------|--------------|-------------|----------------------|------------------------------------------------|---|---|---|------------|-------------|----------|
| File Home                                     | Share    | View                                   |                  |               |                |                 |            |              |             |                      |                                                |   |   |   |            |             | ~ ?      |
| Pin to Quick Copy<br>access                   | Paste    | 从 Cut<br>₩ Copy path<br>Paste shortcut | Move Cop<br>to * | Delete Rena   | me Nev<br>fold | New item        | s • Prope  | tties        | it<br>story | Sele<br>Sele<br>Inve | ect all<br>ect none<br>ert selection<br>Select |   |   |   |            |             |          |
| $\leftarrow \rightarrow \cdot \cdot \uparrow$ | → Thi    | is PC > Windows (                      | (C:) > Users     | > Matt > Down | iloads > i     | en.stsw-link004 | STM32 S    | -LINK Utilit | y v4.6.0    | )                    |                                                | ~ | 5 | Q | Search STN | /I32 ST-LIN | K Utilit |
| Pictures                                      | * ^      | Name                                   | ^                |               | Date more      | dified          | Туре       |              | Size        |                      |                                                |   |   |   |            |             |          |
| cx34                                          |          | 🛃 setup                                |                  |               | 9/6/2022       | 4:06 PM         | Applicatio | in           | 27,         | 004 KB               | •                                              |   |   |   |            |             |          |
| radiant coo                                   | ling (   |                                        |                  |               |                |                 |            |              |             |                      |                                                |   |   |   |            |             |          |
| OneDrive - P                                  | ersor    |                                        |                  |               |                |                 |            |              |             |                      |                                                |   |   |   |            |             |          |
| 💻 This PC                                     |          |                                        |                  |               |                |                 |            |              |             |                      |                                                |   |   |   |            |             |          |
| 🧊 3D Objects                                  |          |                                        |                  |               |                |                 |            |              |             |                      |                                                |   |   |   |            |             |          |
| Desktop                                       |          |                                        |                  |               |                |                 |            |              |             |                      |                                                |   |   |   |            |             |          |
| Documents                                     | 5        |                                        |                  |               |                |                 |            |              |             |                      |                                                |   |   |   |            |             |          |
| Downloads     Music                           |          |                                        |                  |               |                |                 |            |              |             |                      |                                                |   |   |   |            |             |          |
| Pictures                                      |          |                                        |                  |               |                |                 |            |              |             |                      |                                                |   |   |   |            |             |          |
| Videos                                        |          |                                        |                  |               |                |                 |            |              |             |                      |                                                |   |   |   |            |             |          |
| Windows (                                     | C:)      |                                        |                  |               |                |                 |            |              |             |                      |                                                |   |   |   |            |             |          |
| 4.9                                           | v        |                                        |                  |               |                |                 |            |              |             |                      |                                                |   |   |   |            |             |          |

#### After software download and setup is complete:

- 2. Plug in the programmer to computer, it should install driver automatically.
- 3. Connect Programmer to the main PCB CN23 socket.

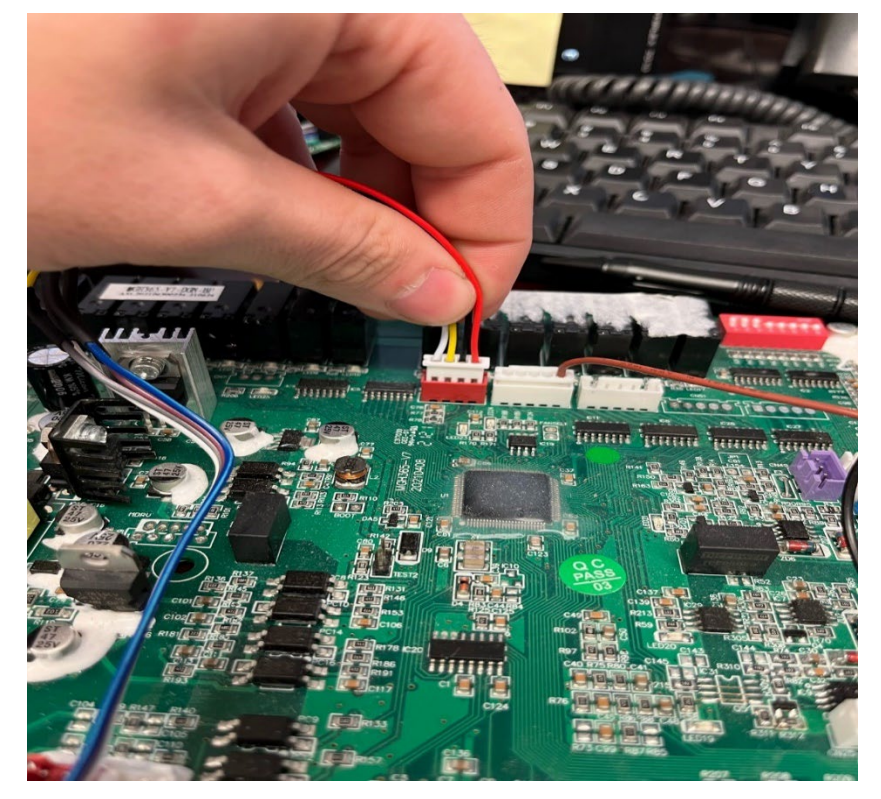

4. On the PC, open the STM32 ST-LINK Utility. And press Target->Setting

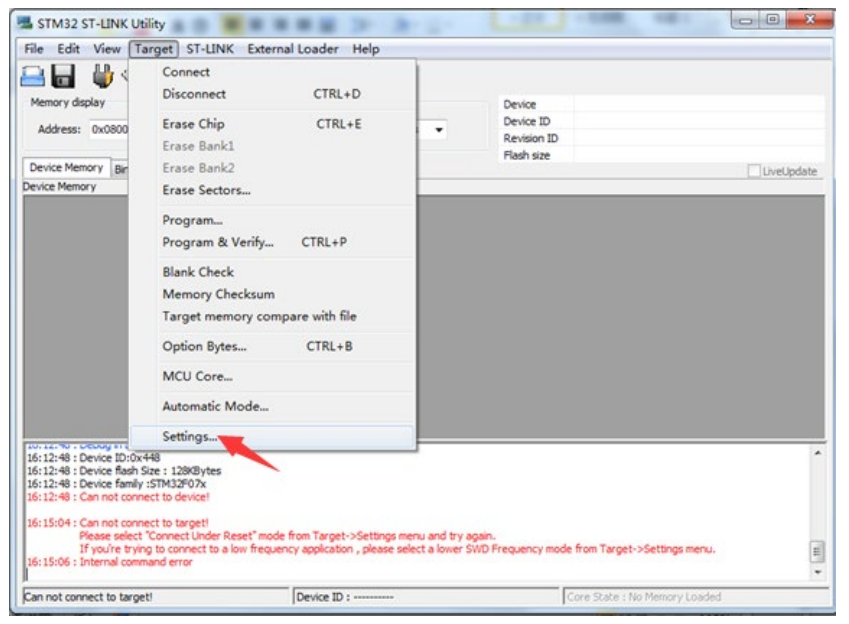

5. Select Hot Plug at the Mode. -> press "OK"

| Settings                 | ×                                   |
|--------------------------|-------------------------------------|
| ST-LINK<br>Serial Number |                                     |
| Old ST-LINK firm         | ware/ST-LINK already used 🔹 Refresh |
| Firmware Version         | V2J17S4                             |
| STM32 Target In          | formation                           |
| Target                   | Detection Fail                      |
| Target Voltage           | Detection Fail                      |
| Connection settin        | gs                                  |
| 🔘 JTAG                   | SWD Frequency Old Firmware          |
| Access Port              | Access Port 0                       |
| Mode<br>Hot Plug         | ▼ ▼ Enable debug in Low power mode  |
| Reset Mode               | Hardware Reset                      |
| Log File                 | ce LOG File Open Containing Folder  |
|                          | OK                                  |

6. Click connect to the target as below. It will show the read Device is STM32....

| 🖷 STM32 ST-LINK                                                                                                    | ( Utility                                                                                          |               |          |          |      | - 28   |   | - |   |
|----------------------------------------------------------------------------------------------------|----------------------------------------------------------------------------------------------------|---------------|----------|----------|------|--------|---|---|---|
| <u>File E</u> dit <u>V</u> iew <u>I</u> arget ST-LINK External Loader <u>H</u> elp                                                                                                    |                                                                                                    |               |          |          |      |        |   |   |   |
| 🖴 🖥 🕌 🌾 🖉 🗐 🔜 👘 👘 👘 👘                                                                                                    |                                                                                                    |               |          |          |      |        |   |   |   |
| Memory disc by Connect to the target.     Device     STM32F07x       Address:     0x08000000 ▼ Size:     0x12E84     Data Width:     32 bits ▼       Device     ID     0x448       Revision ID     Rev z       Flash size     128KBytes                                                                                                    |                                                                                                    |               |          |          |      |        |   |   |   |
| parget memory, Address range: [uxuouu000 uxu8012284]                                                                                                    |                                                                                                    |               |          |          |      |        |   |   |   |
| 0x08000000                                                                                                    | 200011A0                                                                                           | -<br>080000D1 | 08003641 | 0800309D | 2 2. | A 6?0. |   |   |   |
| 0x08000010                                                                                                    | 00000000                                                                                           | 0000000       | 00000000 | 00000000 |      |        |   |   |   |
| 0x08000020                                                                                                    | 00000000                                                                                           | 00000000      | 00000000 | 080039DD |      |        |   |   |   |
| 0x08000030                                                                                                    | 0000000                                                                                            | 0000000       | 08003689 | 08003A21 |      | ?6!:   |   |   |   |
| 0x08000040                                                                                                    | 080000E3                                                                                           | 080000E3      | 080000E3 | 080000E3 | ??.  | ? ?    |   |   |   |
| 0x08000050                                                                                                    | 080000E3                                                                                           | 08000D59      | 08000D63 | 08000D73 | ?Y   | cs     | • |   |   |
| 0x08000060                                                                                                    | 080000E3                                                                                           | 08000E3       | 08000B11 | 08000B21 | ??.  |        |   |   |   |
| 0x08000070                                                                                                    | 080000E3                                                                                           | 080000E3      | 080000E3 | 080000E3 | ??.  | ? ?    |   |   | - |
|                                                                                                    | III                                                                                                |               |          |          |      |        |   |   | • |
| 16:26:58 Device family :STM32F07x<br>16:27:31 : ST-LINK SN : Old ST-LINK firmware/ST-LINK already used<br>16:27:31 : V21/754                                                                                                    |                                                                                                    |               |          |          |      |        |   |   |   |
| 16:27:31 : Connector wa 64: HotPlug.         16:27:31 : Debug in Low Power mode enabled.         16:27:32 : Device DiotX+48         16:27:32 : Device DiotX+48         16:27:32 : Device fash Size : 128/Gytes         16:27:32 : Device fash Size : 128/Gytes         16:27:32 : Device fash Size : 128/Gytes         16:27:32 : Device fash Size : 128/Gytes         16:27:32 : Device fash Size : 128/Gytes |                                                                                                    |               |          |          |      |        |   |   |   |
| ,<br>Debug in Low Power                                                                                                    | Debug in Low Power mode enabled.         Device ID:0x448         Core State : Live Update Disabled |               |          |          |      |        |   |   |   |

7. Click below "Program Verify" (the white button) button to select the hex file and open it.

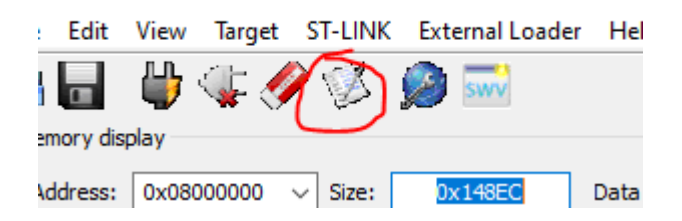

Click the Browse button to find the file you downloaded which is a hex file ONLY. The file we sent may or may not be program V53-25 as shown in the example below.

| Download [ zlt                                                       | wosourceV7pcbV48H.hex ]                   |                         | $\times$     |  |  |
|----------------------------------------------------------------------|-------------------------------------------|-------------------------|--------------|--|--|
| Start address<br>File path                                           | 0x08000000<br>C:\Users\Matt\Documents\ztt | wosourceV7pcbV48H\zltwo | Browse       |  |  |
| Extra options                                                        | Skip Flash Erase                          | Skip Flash Protection   | verification |  |  |
| Verification<br>• Verify while programming Overify after programming |                                           |                         |              |  |  |
| Click "Start" to                                                     | program target.                           |                         |              |  |  |
| After program                                                        | ming<br>Reset after programming           | Full Flash memory Che   | ecksum       |  |  |
|                                                                      | Start                                     | Cancel                  |              |  |  |

Chiltrix Inc. https://www.chiltrix.com/

| h 🖬 🖕 🗇 🔗 🧐 🔜                                                                                                    |                   |                                            |           |
|----------------------------------------------------------------------------------------------------|-------------------|--------------------------------------------|-----------|
| emory display                                                                                                    | Device ST         | M32F07x                                    |           |
| Open                                                                                                    |                   | ×                                          |           |
| ← → ~ ↑ 📙 « cx34-4 → złtwosourceV8pcb-V53-25 PCB                                                                                                    | ✓ Ŏ               | h zltwosourceV8pcb-V                       | LiveUpdat |
| Organize 👻 New folder                                                                                                    |                   | III • 🔟 🔞                                  |           |
| 🕹 Downloads 🖈 ^ Name ^                                                                                                    | Date modified     | Туре                                       |           |
| <ul> <li>Pictures * © złtwosourceV8pcb-V53-25</li> <li>cx34-4</li> <li>Logger</li> <li>Personal</li> <li>usbdriver</li> <li>OneDrive - Persor</li> <li>This PC</li> <li>3D Objects</li> </ul> | 7/2/2022 12:26 PM | HEX File                                   |           |
| Desktop                                                                                                    |                   |                                            |           |
| File name: zitwosource_V028.hex                                                                                                    | ~ Supported       | Files (*.bin *.hex *.sr $ \smallsetminus $ |           |

#### 8. Click "Start" as below to start upload the software.

| 5 STM32 ST-LIN         | IK Utility                                        |                           |                                                       |                             | - 🗆 X                 |  |  |  |  |  |
|------------------------|---------------------------------------------------|---------------------------|-------------------------------------------------------|-----------------------------|-----------------------|--|--|--|--|--|
| File Edit View         | Target ST-I                                       | LINK External L           | oader Help                                            |                             |                       |  |  |  |  |  |
| 🖴 🖥 🖕                  | V 🍫 🥋                                             | 🏂 🧭 🔜                     |                                                       |                             |                       |  |  |  |  |  |
| Memory display         |                                                   |                           |                                                       | Device STM32F07             | 'x                    |  |  |  |  |  |
| Addresse 0x02          | 8000000                                           | 0x14029                   | Data Width: 22 hita                                   | Device ID 0x448             |                       |  |  |  |  |  |
| Address. 0x00          | 3000000 🗸 3                                       | 0,11,020                  |                                                       | Revision ID Rev Z           |                       |  |  |  |  |  |
| Device Memory @        | 0x08000000 :                                      | Download [ zltv           | vosourceV7pcbV48H.hex ]                               |                             | × LiveUpdate          |  |  |  |  |  |
| Target memory, Ad      | ddress range: [0>                                 | Charl a daharan           | 000000000                                             |                             |                       |  |  |  |  |  |
| Address                | 0                                                 | Start address             | 0x08000000                                            |                             | ^                     |  |  |  |  |  |
| 0x08000000             | FFFFFFF                                           | File path                 | C:\Users\Matt\Documents\zltwosource                   | V7pcbV48H\zltwo Browse      |                       |  |  |  |  |  |
| 0x08000010             | FFFFFFF                                           | Extra options             | Extra options                                         |                             |                       |  |  |  |  |  |
| 0x08000020             | FFFFFFF                                           |                           | Skip Flash Erase Skip Flash Protection verification   |                             |                       |  |  |  |  |  |
| 0x08000030             | FFFFFFF                                           | Verification              | Verification                                          |                             |                       |  |  |  |  |  |
| 0x08000040             | FFFFFFF                                           |                           | Verify while programming     Verify after programming |                             |                       |  |  |  |  |  |
| 0x08000050             | FFFFFFF                                           | Click "Start" to p        | Click "Start" to program target.                      |                             |                       |  |  |  |  |  |
| 0x08000060             | FFFFFFF                                           |                           |                                                       |                             |                       |  |  |  |  |  |
| 0x08000070             | FFFFFFF                                           |                           |                                                       |                             |                       |  |  |  |  |  |
| 0x08000080             | FFFFFFF                                           | ull Flash memory Checksum |                                                       |                             |                       |  |  |  |  |  |
| <                      |                                                   |                           |                                                       | air restriction of checksam | >                     |  |  |  |  |  |
| 17.20.10 . Device      | 17.20.10 - Device rissin cize , 120m Start Cancel |                           |                                                       |                             |                       |  |  |  |  |  |
| 17:20:10 : Device      | K SN : Old ST-LIN                                 | k nrmware/si-Lin          | K aiready used                                        |                             |                       |  |  |  |  |  |
| 17:20:14 : V2J17S      | 4                                                 |                           |                                                       |                             |                       |  |  |  |  |  |
| 17:20:14 : Connec      | tion mode : HotP                                  | Plua.                     |                                                       |                             |                       |  |  |  |  |  |
| 17:20:14 : Debug       | in Low Power mo                                   | de enabled.               |                                                       |                             |                       |  |  |  |  |  |
| 17:20:14 : Device      | ID:0x448                                          |                           |                                                       |                             |                       |  |  |  |  |  |
| 17:20:14 : Device      | flash Size : 128K                                 | Bytes                     |                                                       |                             |                       |  |  |  |  |  |
| 17:20:14:DeVice        | ramity :STM32F0                                   | /x                        |                                                       |                             | ~                     |  |  |  |  |  |
| ,<br>Debug in Low Powe | er mode enabled                                   |                           | Device ID:0x448                                       | Core State -                | Live Undate Disabled  |  |  |  |  |  |
| p cong in com rome     |                                                   |                           | Period Drow Fig                                       | 10010 20000 1               | and a second produced |  |  |  |  |  |

9. When you see below Memory programmed and verification ok. Then it means the software is upload successfully.

| <u>Eile E</u> dit <u>V</u> iew <u>T</u> arget ST-LINK External Loader <u>H</u> elp                                                                                                    |                                                           |          |          |          |       |         |           |  |
|----------------------------------------------------------------------------------------------------|-----------------------------------------------------------|----------|----------|----------|-------|---------|-----------|--|
| 🖴 🖥 🖕 🐳 🔗 隧 📾                                                                                                    |                                                           |          |          |          |       |         |           |  |
| Memory display                                                                                                    |                                                           |          |          |          |       | Device  | STM32F07x |  |
| Address: 0x0800                                                                                                    | Address: 0x08000000 V Size: 0x12E84 Data Width: 32 bits V |          |          |          |       |         |           |  |
| Revision ID Rev Z                                                                                                    |                                                           |          |          |          |       |         |           |  |
| Pevice Memory @ 0x08000000 : File : attraceurce : V028 her                                                                                                    |                                                           |          |          |          |       |         |           |  |
| Target memory Address range: [0v08000000 0v08012E84]                                                                                                    |                                                           |          |          |          |       |         |           |  |
|                                                                                                    |                                                           |          |          |          |       |         |           |  |
| Address                                                                                                    | 0                                                         | 4        | 0        | C        | ASCII |         |           |  |
| 0x08000000                                                                                                    | 200011A0                                                  | 080000D1 | 08003641 | 0800309D | ? ?.  | ? ?A6?0 |           |  |
| 0x08000010                                                                                                    | 00000000                                                  | 00000000 | 00000000 | 00000000 |       |         |           |  |
| 0x08000020                                                                                                    | 0x08000020 0000000                                        |          | 00000000 | 080039DD |       |         |           |  |
| 0x08000030                                                                                                    | 0x08000030 0000000                                        |          | 08003689 | 08003A21 |       |         |           |  |
| 0x08000040 080000E3                                                                                                    |                                                           | 080000E3 | 080000E3 | 080000E3 | ??.   | ????    |           |  |
| 0x08000050 080000E3                                                                                                    |                                                           | 08000D59 | 08000D63 | 08000D73 | ?Y.   |         |           |  |
| 0x08000060                                                                                                    | 0x08000060 080000E3                                       |          | 08000B11 | 08000B21 | ??.   |         |           |  |
| 0x08000070                                                                                                    | 080000E3                                                  | 080000E3 | 080000E3 | 080000E3 | ??.   |         |           |  |
| •                                                                                                    |                                                           |          |          |          |       |         |           |  |
| 16:27:31 : Connector mode : Hoenay.<br>16:27:31 : Debug in Low Power mode enabled.<br>16:27:32 : Device II:0x448<br>16:27:32 : Device flash Size : 128KBytes<br>16:37:32 : Device family :STM32P07x<br>16:30:51 : [zltwsoeurce_V028.hex] opened successfully.<br>16:30:51 : [zltwsoeurce_V028.hex] opened successfully.<br>16:31:55 : Memory programmed in 7s and 815ms.<br>16:31:55 : Prodrammed memory checksum: 0x00743ECF |                                                           |          |          |          |       |         |           |  |
| Debug in Low Power mode enabled.         Device ID:0x448         Core State : Live Update                                                                                                    |                                                           |          |          |          |       |         |           |  |

Now apply power to the unit and initialize the board by performing a Factory Reset in the controller under settings>settings.

#### 10. Initializing the board

Go to settings on the home screen.

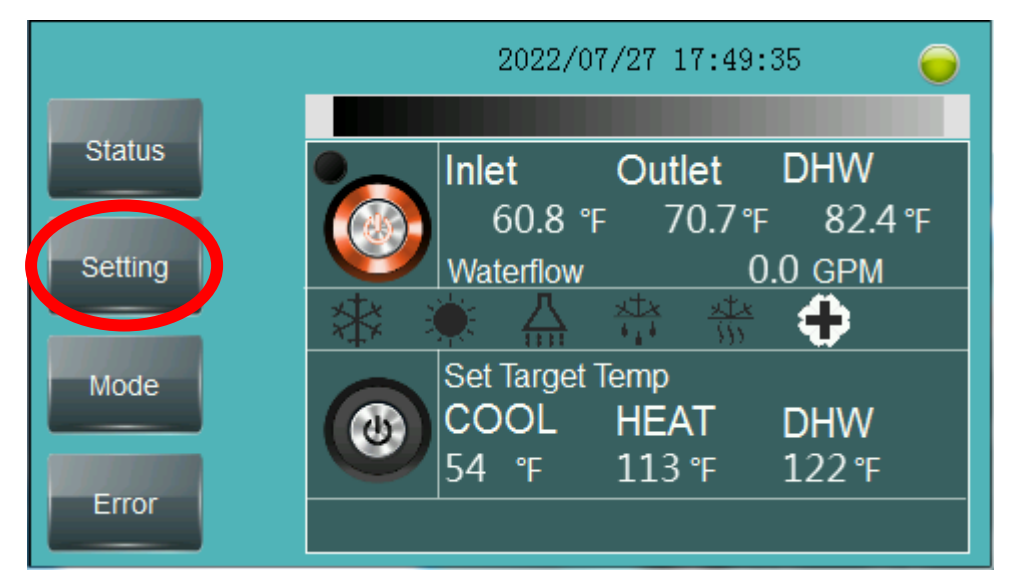

Then go to settings

|                    | 2022/07/27 17:24:47 |
|--------------------|---------------------|
| Language           | Keypad Tone         |
|                    | Time Setting        |
| Screen Save Time   | Backlight Setting   |
| Screen Calibration | Factory Reset       |

Then go to factory reset, if you press this once then the board will initialize. (if you press it more than once that's ok too). Once you press factory reset, press the home button in the upper left and go back to the home screen.

## HMI Updating using SD card.

To update the HMI, all you need is a micro SD card plugged into

your PC. In the file you downloaded is a folder labeled "Chiltrix-

amsv12-mgh365-xxx" there will be a subfolder labeled "Compile"

Drag this to the SD card and follow the instructions below.

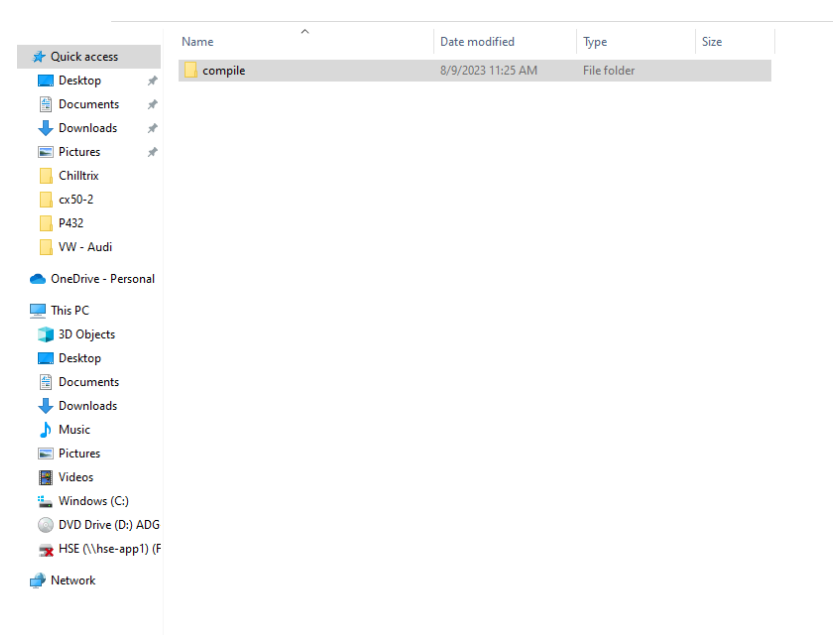

Note the above shows what the SD card should contain.

# HMI Update Instructions CX 34-4/CX 50-1

Step 1. If we sent you an SD card with the software already loaded then Insert the SD card into the SD card slot at the upper right corner of the Controller with power on but <u>with the chiller shut down</u>. If you are supplying your own SD card then contact Support for the latest file for your heat pump and load the folder labeled "Compile" onto the SD card.

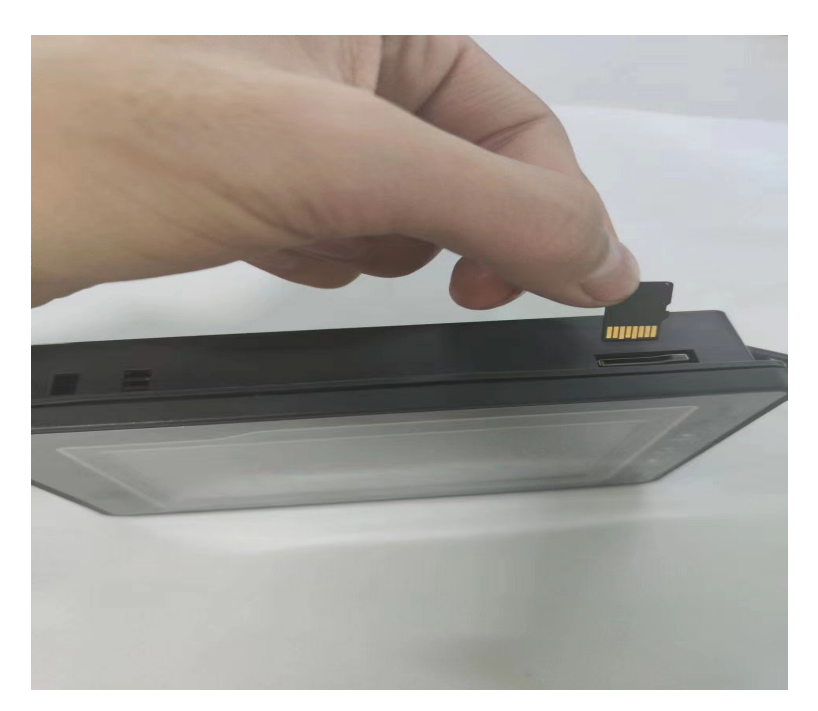

Step 2. After inserting the SD card into the HMI, when the upgrade prompt appears, click "Upgrade HMI Data"

#### Chiltrix Inc. https://www.chiltrix.com/

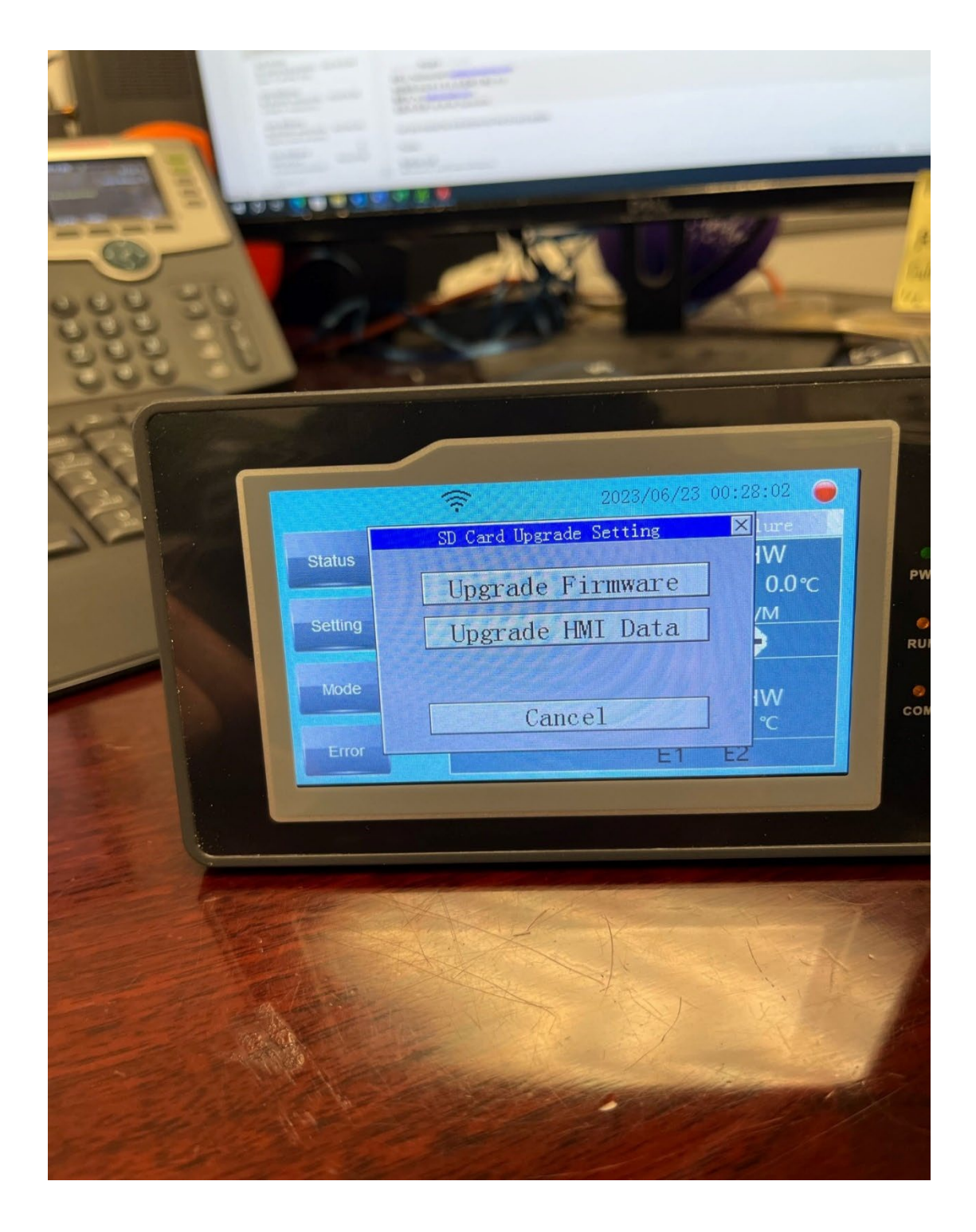

Step 3. In the process of updating, it will take about 1 minute.

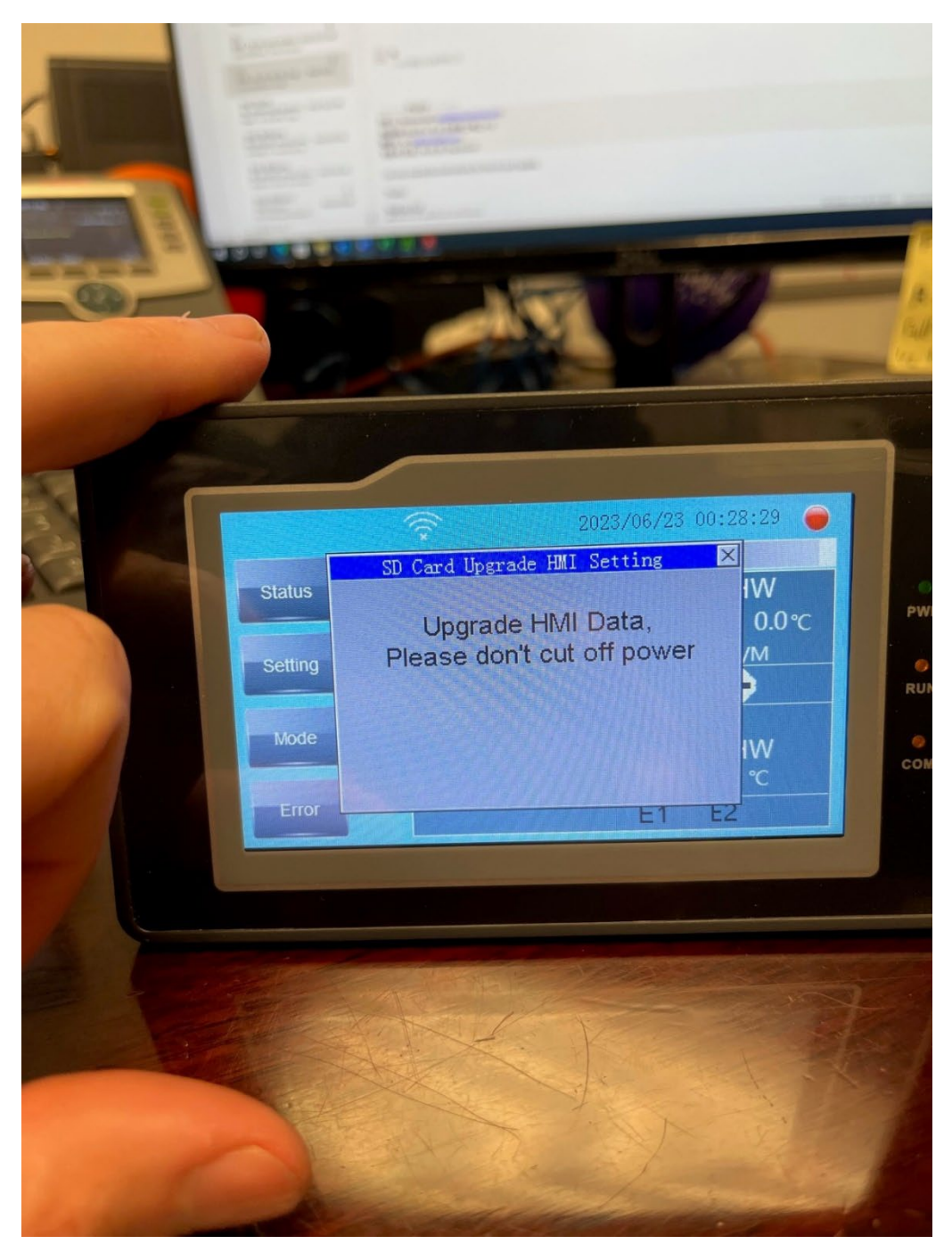

Step 4. The screen will go black and restart. Remove the SD card after the screen restarts. Save the card for future use.

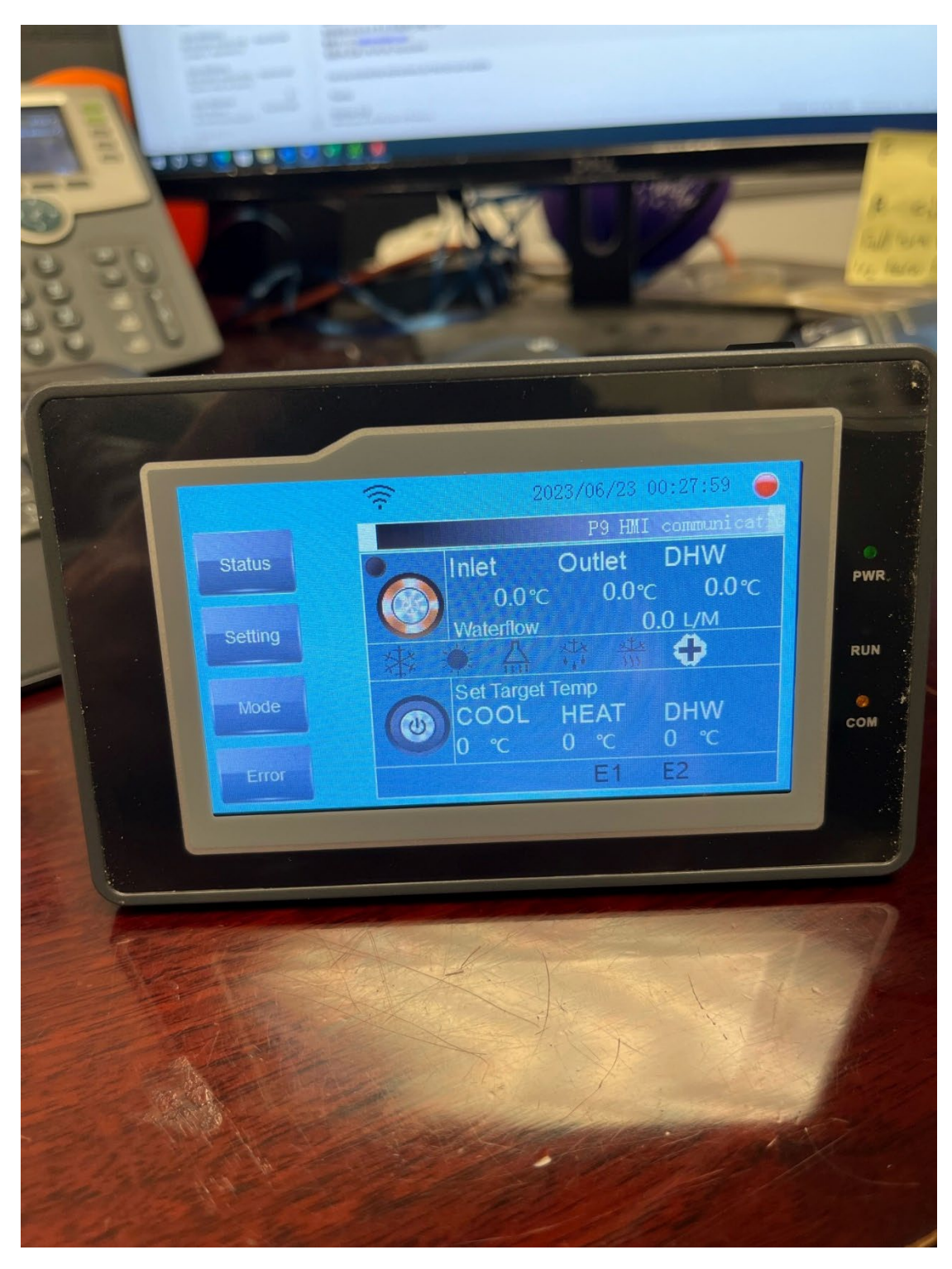

### Step 5. Click "Setting".

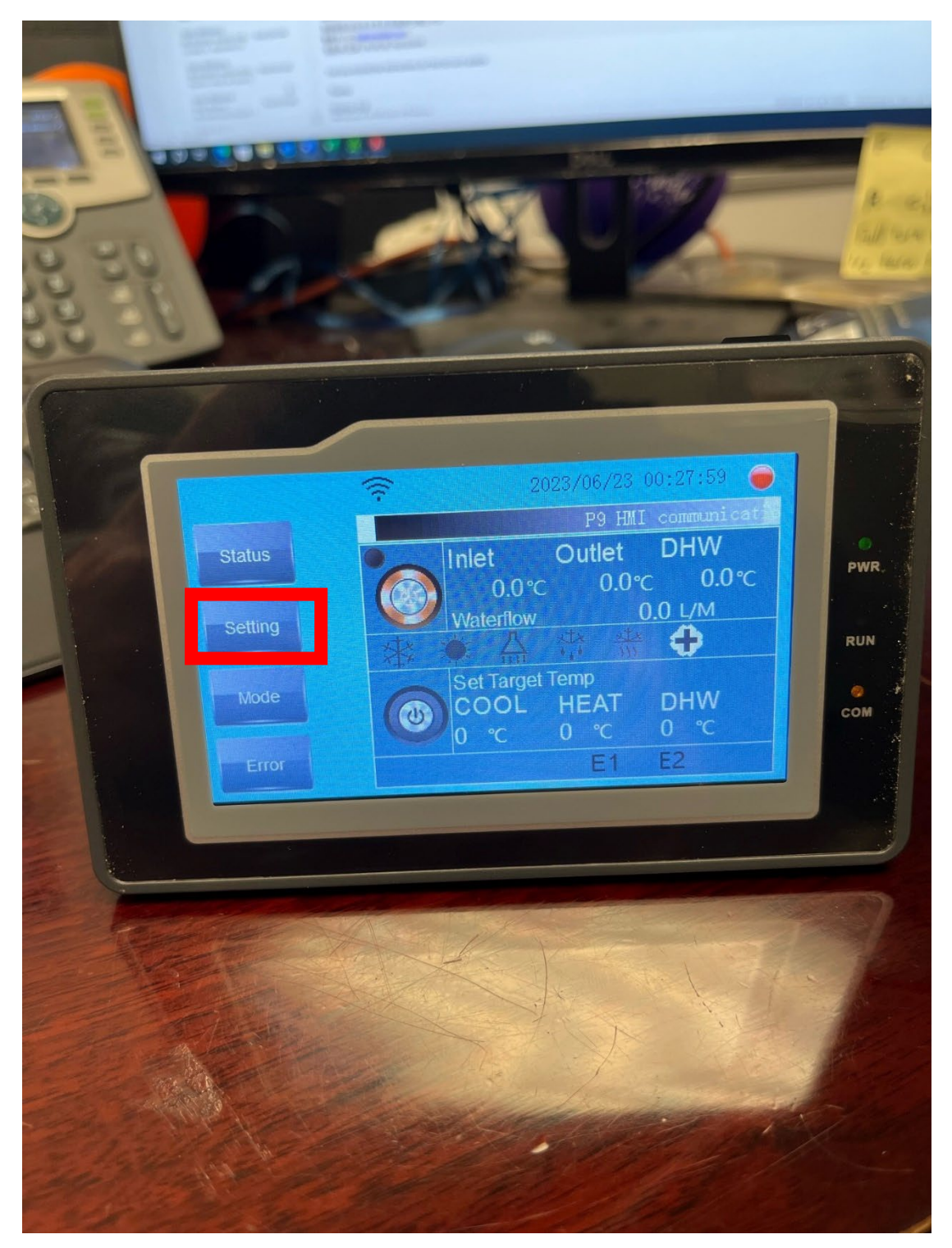

# Step 6. Continue to click "Setting".

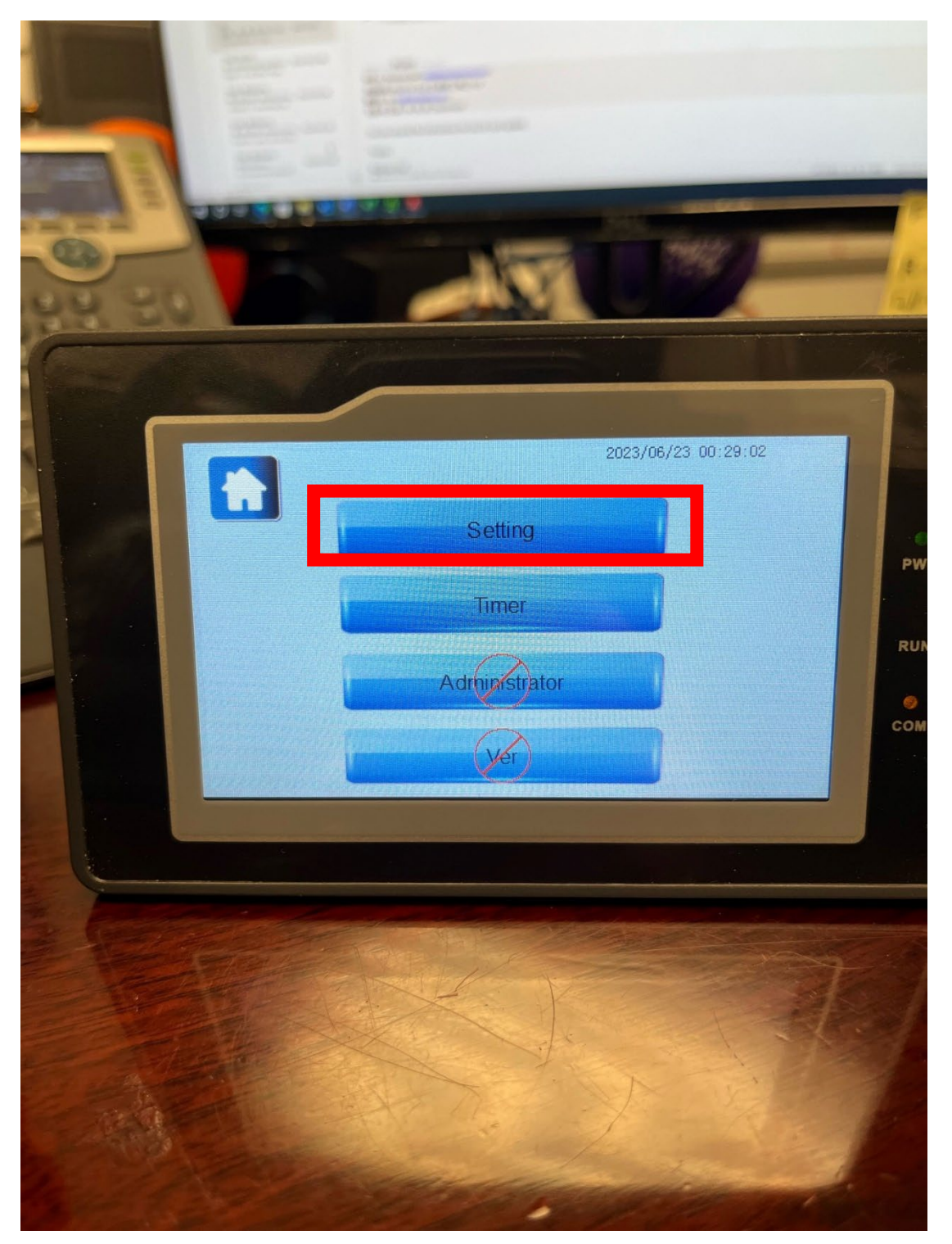

# Step 7. Click "Factory Reset" before starting the heat pump to initialize the program.

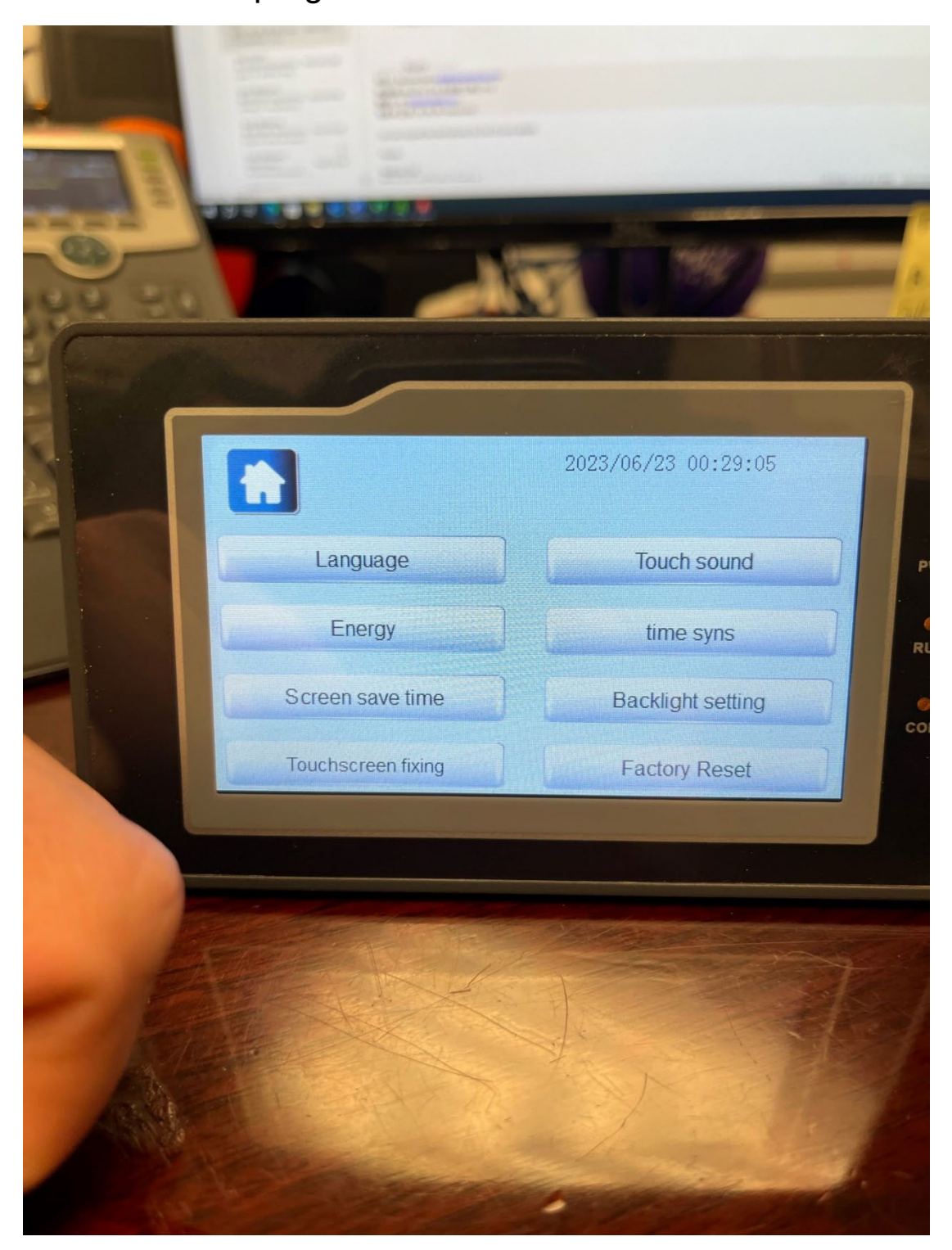